得实针式打印机价格(DS-650pro打印机设置教程) - 网创妙策

单位新采购一台得实DS-650pro针式打印机,为方便全员使用,选择了网口版,即 通过网络连接而非共享打印模式。

上图即为网络连接设置好后的状态。

针式打印机的设置一般使用上面的按键组合来实现,但是毕竟没有液晶屏,分配ip 地址相当麻烦,因此得实推出了一个管理软件"得实打印机智能助手",此软件在 得实官网-服务支持-软件下载列表就可以找到。

请务必选择"单机版",我尝试过使用"IE网页版",不仅找不到打印机,还提示各种修复浏览器。

下载完成后直接双击安装即可,安装完成打开后如下图,

此时我们需要做的是使用打印机自带的usb数据线将打印机与该电脑连接,连接后 使用当前型号的打印机驱动正常安装打印机,打印机安装完成后,回到"得实打印 机智能助手"主界面,点击连接。默认助手自动选择usb连接方式。如果使用并口 连接方式连接的电脑,可以点击主界面的"连接配置",在左侧选择连接接口,选 择好之后,重新点击主界面"连接"即可。连接成功后如下图,

然后我们继续点击主界面的"设置"按钮,

选择"以太网设置",

将我们已经准备好的固定ip、网关、子网掩码填入上图红框区域,点击"写入"即可。

点击之后,会弹出提示"重启打印机"设置生效,那么我们直接关闭电源,将打印机usb数据线拔出,重新插入网线,打开打印机电源开机。

然后我们继续打开"得实打印机智能助手",点击"连接配置",将右侧接口改为"网络",并输入我们刚才设置好的ip地址,

继续点击主界面的"连接",

再次出现上图界面,就说明我们ip设置成功了,但是不要着急,还没结束,我们需要打开"控制面板-设备和打印机",

在我们刚刚安装好的"DASCOM DS-650Pro"打印机上"右键-打印机首选项-端口",

点击添加端口,选中"Standard TCP/IP Port",点击"新端口"

然后在弹出的"添加标准TCP/IP打印机端口向导"界面点击下一步,

在弹出的界面中填入我们刚才设置好的ip地址,

点击下一步,出现下图所示,就证明我们ip设置正式生效,可以愉快的开始打印了。

办公室内其它电脑只需要重复"安装打印机驱动"、"修改打印机端口"就可以同时使用该打印机了。